# **Yearbook Photo Uploading Tips**

### STEP ONE: Purchase Your Yearbook

https://tr5.treering.com/create-account/1016567213204434

## STEP TWO: Take Photos

Natural lighting works best, so try for outdoor pictures Small groups is ideal, so try for for photos of a handful of kids at a time; examples Great times & places to take photos include: recess, class parties & events (like Egg Drop, Halloween parade, Jog-a-Thon) & off-campus (like the virtual Bingo Night)

## STEP THREE: Upload Your Photos

IMPORTANT NOTE: There are two places that you can upload photos but they will only be shared with the yearbook team if you use the following steps:

- **1.** Go to Treering.com and log into your account
- 2. Scroll past "purchase another" & find the "Share Photos" call to action
- 3. Click on "Upload Photos"
- **4. Click Add Photos**
- 5. Select the Album you want to upload to (do this BEFORE you go to select photos)
- ی Now just select the photos you wan to upload & you're done!

| Image: Subject State     Image: State     Image: State     Ima                                                                                                    | BUY YEARBOOKS Trefer's Yeehook Herper's Yeehook START HERE                | HI, Anniel Here's what needs to get done for Harper's Yearbook:           | School Photos 2022-2023 - | a 💿                  |
|----------------------------------------------------------------------------------------------------|---------------------------------------------------------------------------|---------------------------------------------------------------------------|---------------------------|----------------------|
| Image: Custom State     Image: Custom State                                                                                                    | NOT HERE! This is for<br>Pruiss NOT HERE! This is for<br>personal photos! | PURCHASE HARPER'S YEARBOOK     Purchase True Traditions (s) March 22 2022 | 〔Saeth. ↓ ▼ Har〕          |                      |
| Cutatomice vri March 22 2023<br>Help out your yearbook team: School Photos 2022-2023 -                                                                                                    |                                                                           | Add to bag CustoMize YEARBOOK Condo 2 MEE Custon Ryse by Merch 22 2023    | Extra tabad               |                      |
|                                                                                                    |                                                                           | Customize will Merek 27. 5025                                             | School Photos 2022-2023 - | රා 💿<br>💽 Add Photes |
| SHARE FINITIONS Upfinal Phones (Provide States) (Provide States) (Provide |                                                                           | SHARE PHOTOS Explored musics (comparing), and add prior over              | Seech. The                |                      |

To watch a video on uploading photos for the YEARBOOK, go here: <u>https://help.treering.com/hc/en-us/articles/8461383107341-Uploading-Photos-to-be-Shared-With-the-School</u>

## How to Upload Personal Photos for Custom Pages

UPLOAD PERSONAL PHOTOS VIDEO (OPTIONAL), go here: <u>https://help.treering.com/hc/en-us/articles/8358605083021-Uploading-My-Photos</u>

### How to Create Custom Pages

CREATE CUSTOM PAGES VIDEO (OPTIONAL) go here: <u>https://help.treering.com/hc/en-us/articles/8636254815885-</u> <u>Creating-Custom-Pages-with-Page-Builder</u>